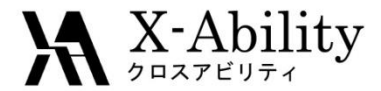

## Winmostar-Gromacs Tutorial 2 タンパク系(pdb2gmxを使用) V5.014

株式会社クロスアビリティ

question@winmostar.com

2015/7/16

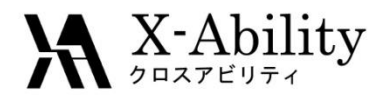

### 修正履歴

#### 2015/7/16版

- (スライド2) 修正履歴を追加
- (スライド7)部分削除の操作修正
- (スライド9) MDP Run parameters 画面の差し替え (refcoord-scaling の追加)
- (スライド9)「Ignore H atomのチェックを残す」記述を追加

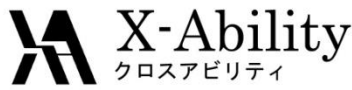

水中のタンパクのシミュレーション

本チュートリアルは、Justin (Virginia Tech.)によるGROMACS Tutorial (Tutorial 1: Lysozyme in water)を 参考に作成しています。<u>http://www.bevanlab.biochem.vt.edu/Pages/Personal/justin/gmx-tutorials/</u>

### 手順概要

- ① PDBからタンパクの分子構造をダウンロードする
- Winmostarを使って、計算可能な構造へ修正する ~結晶水(酸素原子)を取り除く~
- ③ Gromacsを起動し、エネルギー極小化を実行する
- ④ 得られた構造を用いて二段階の熱平衡計算(温度一定、温度圧カー定)を実行する
- ⑤ 本計算(1ナノ秒)を実行する。
- ⑥ 計算結果を確認する(エネルギー変化、トラジェクトリ)。
- ⑦ バックボーンのRMSD及び回転半径を計算する。

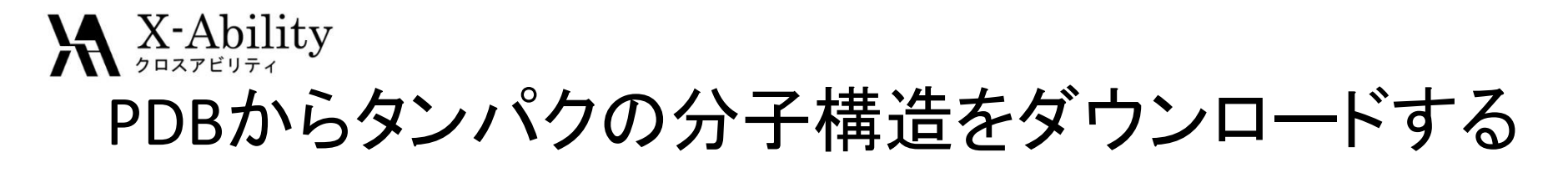

<u>http://www.rcsb.org/pdb/home/home.do</u>
 にアクセスする。あるいは検索エンジンで「pdb」で検索

② 1АКІと入力してリターン

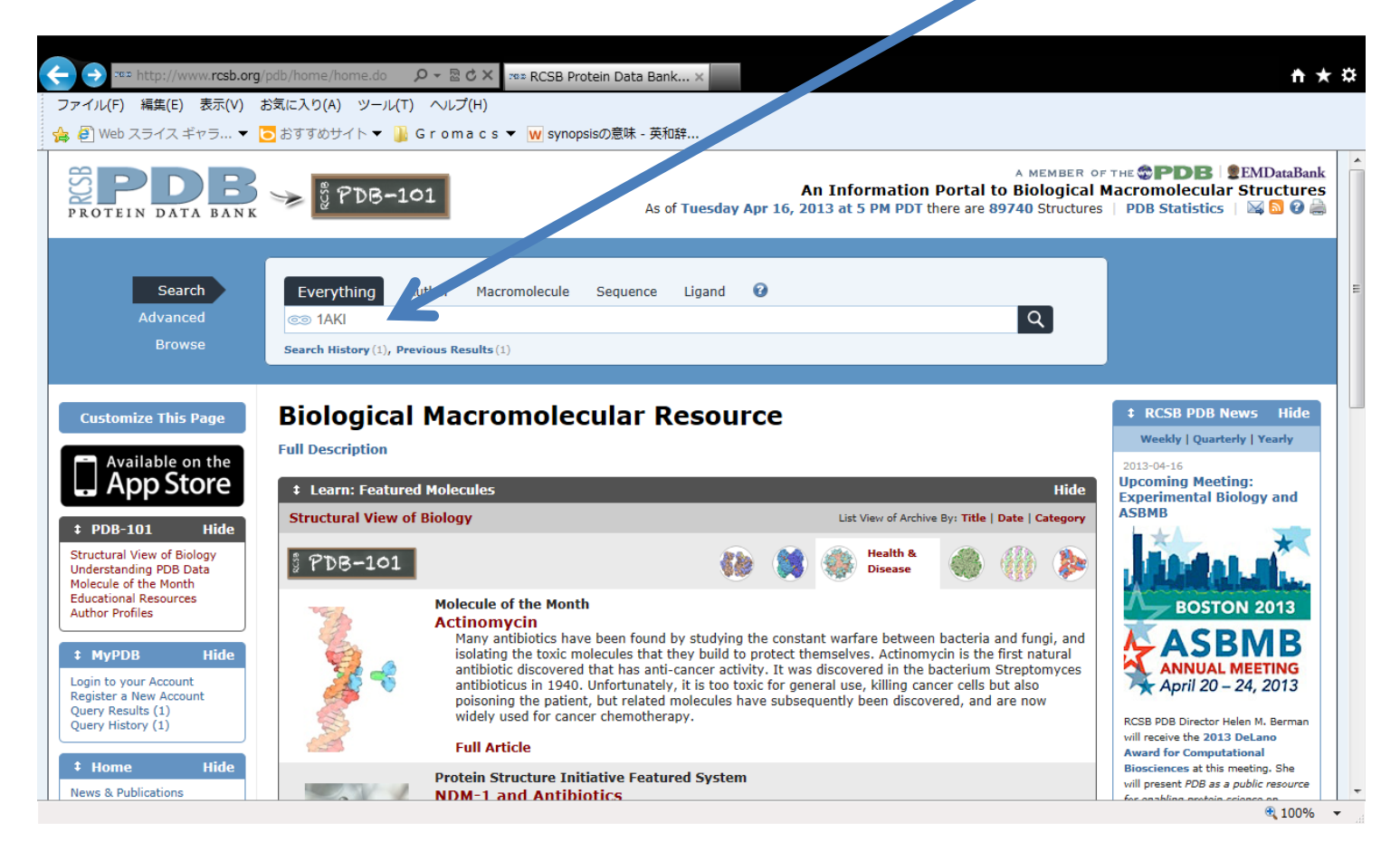

## A X-Ability PDBからタンパクの分子構造をダウンロードする

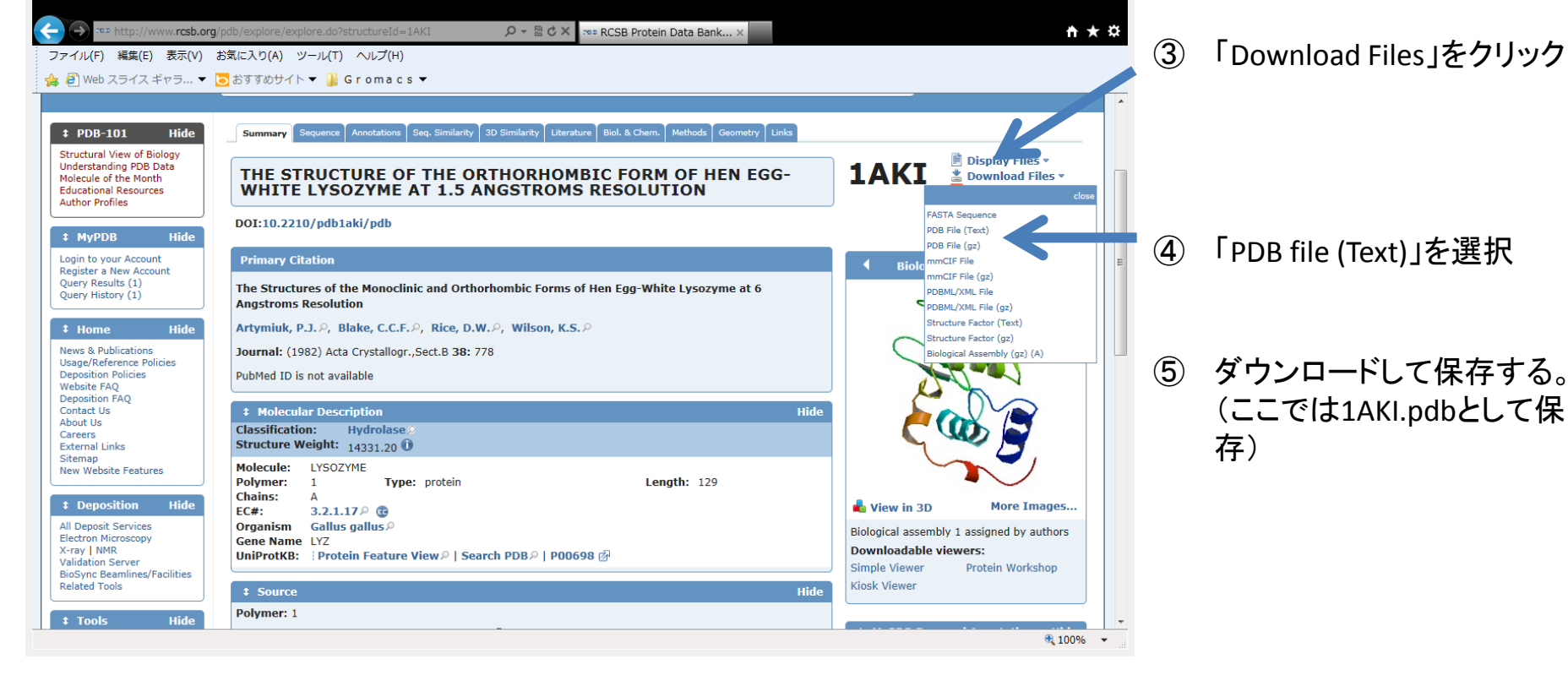

### A X-Ability Winmostarを使って、計算可能な構造へ修正する

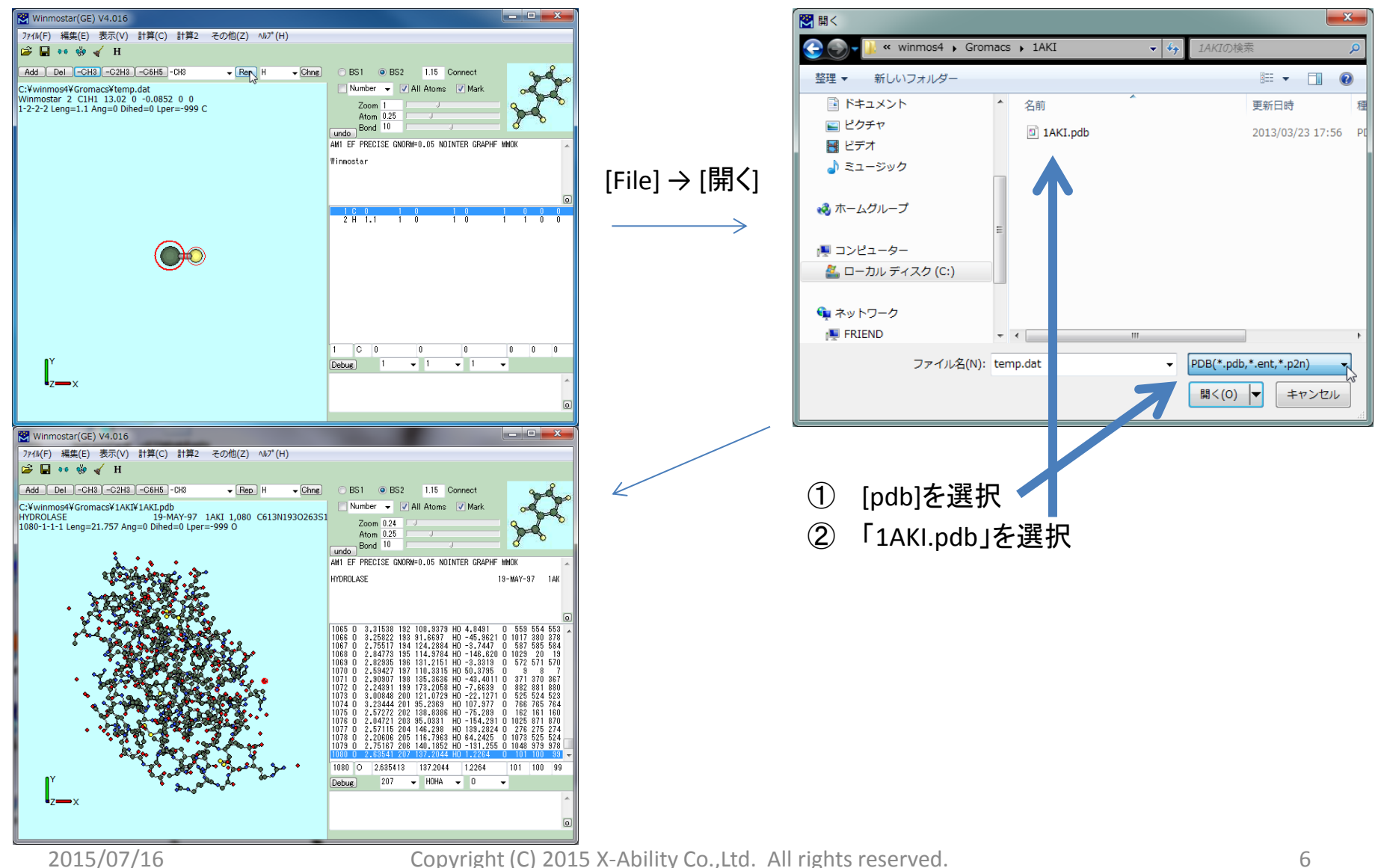

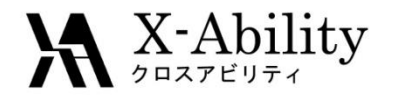

結晶水の酸素原子を取り除く

pdbのデータを用いでMD 計算を実行する際は、 元々のpdbに含まれている 水の座標は用いず、新規 に水分子を配置することが 望ましいとされている。

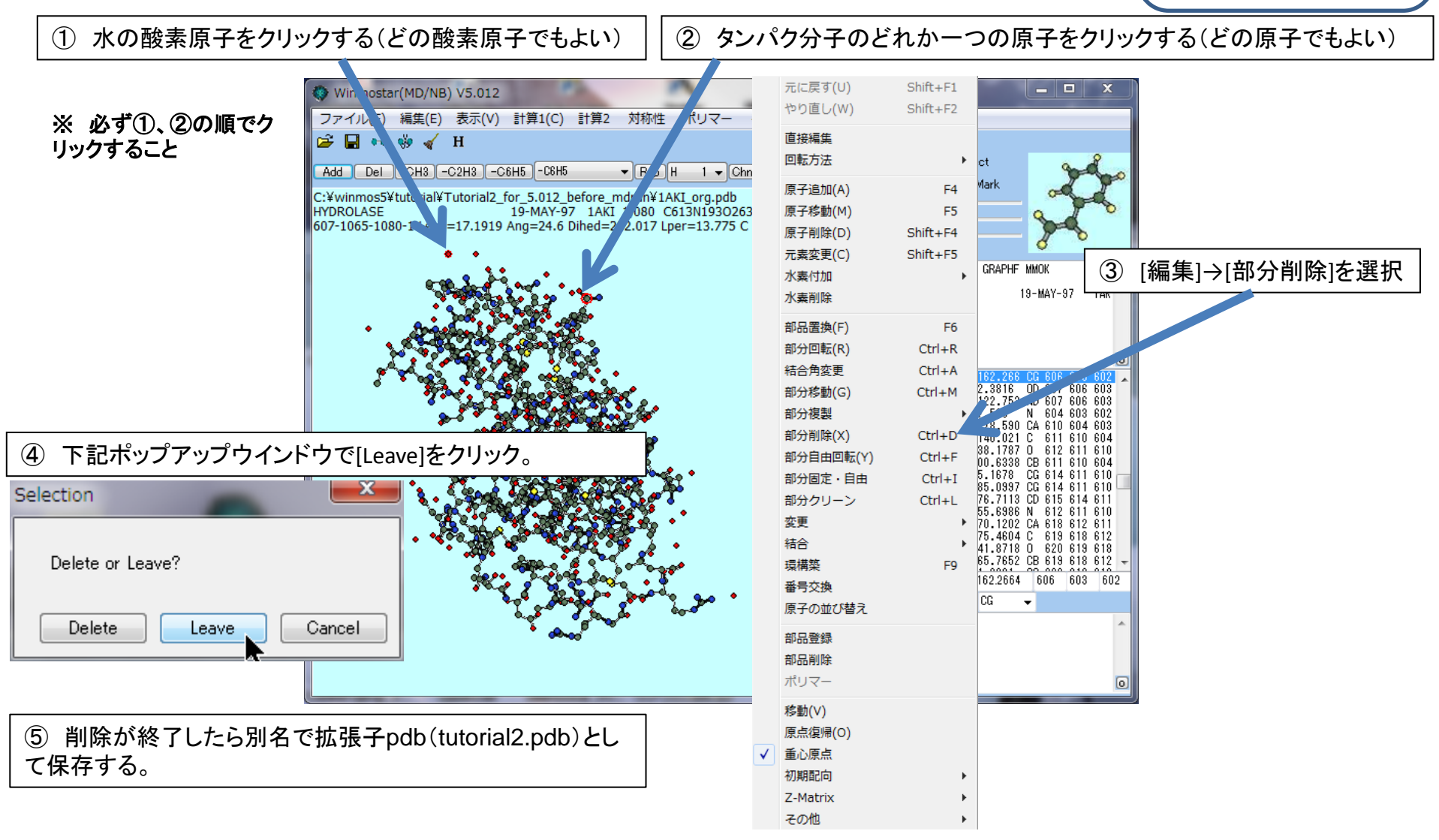

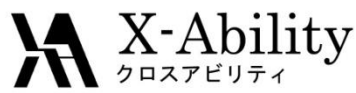

## Gromacsを起動し、エネルギー極小化を実行する(1)

### 「キーワード設定」 を選択し、計算条件を設定する

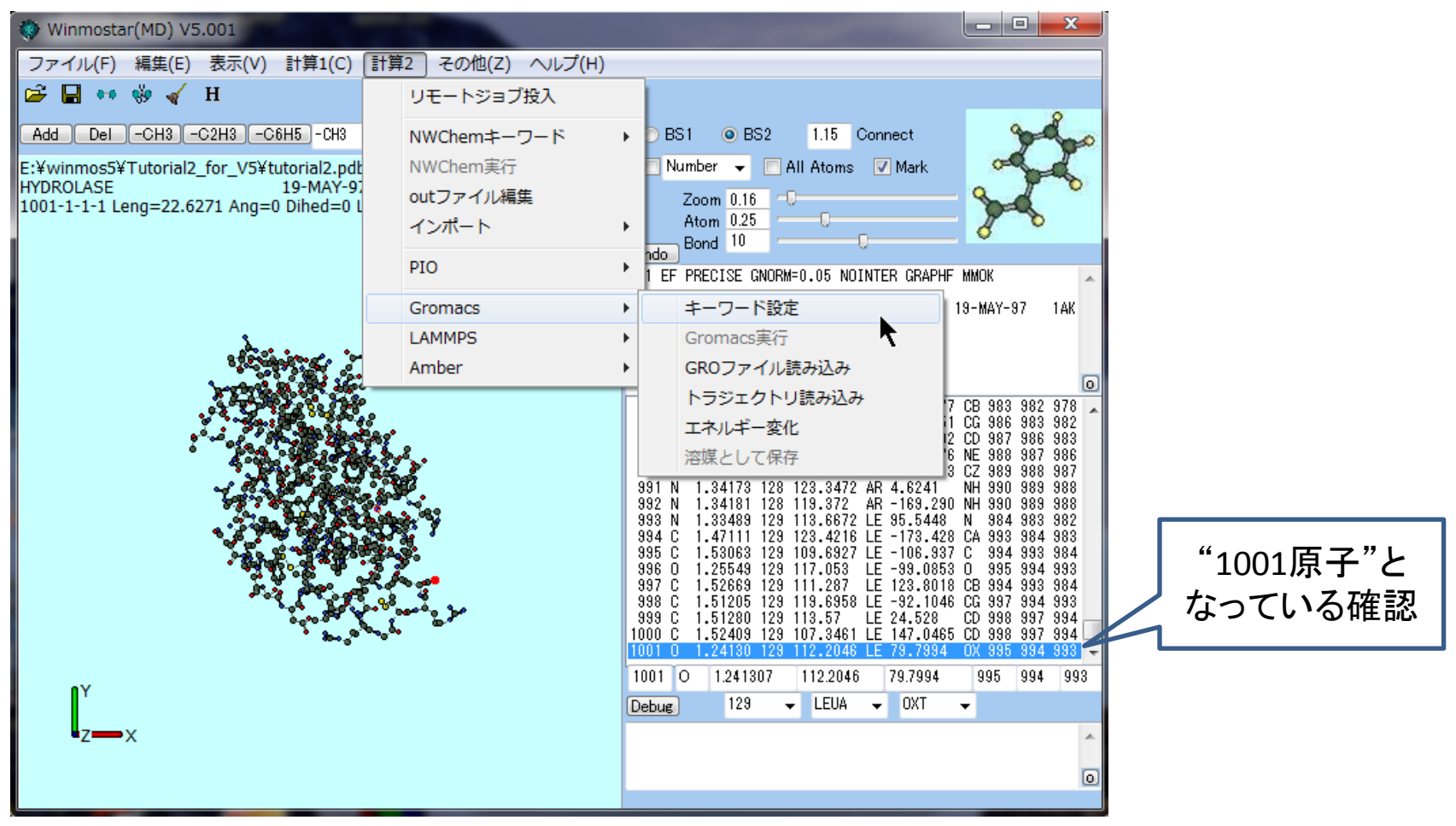

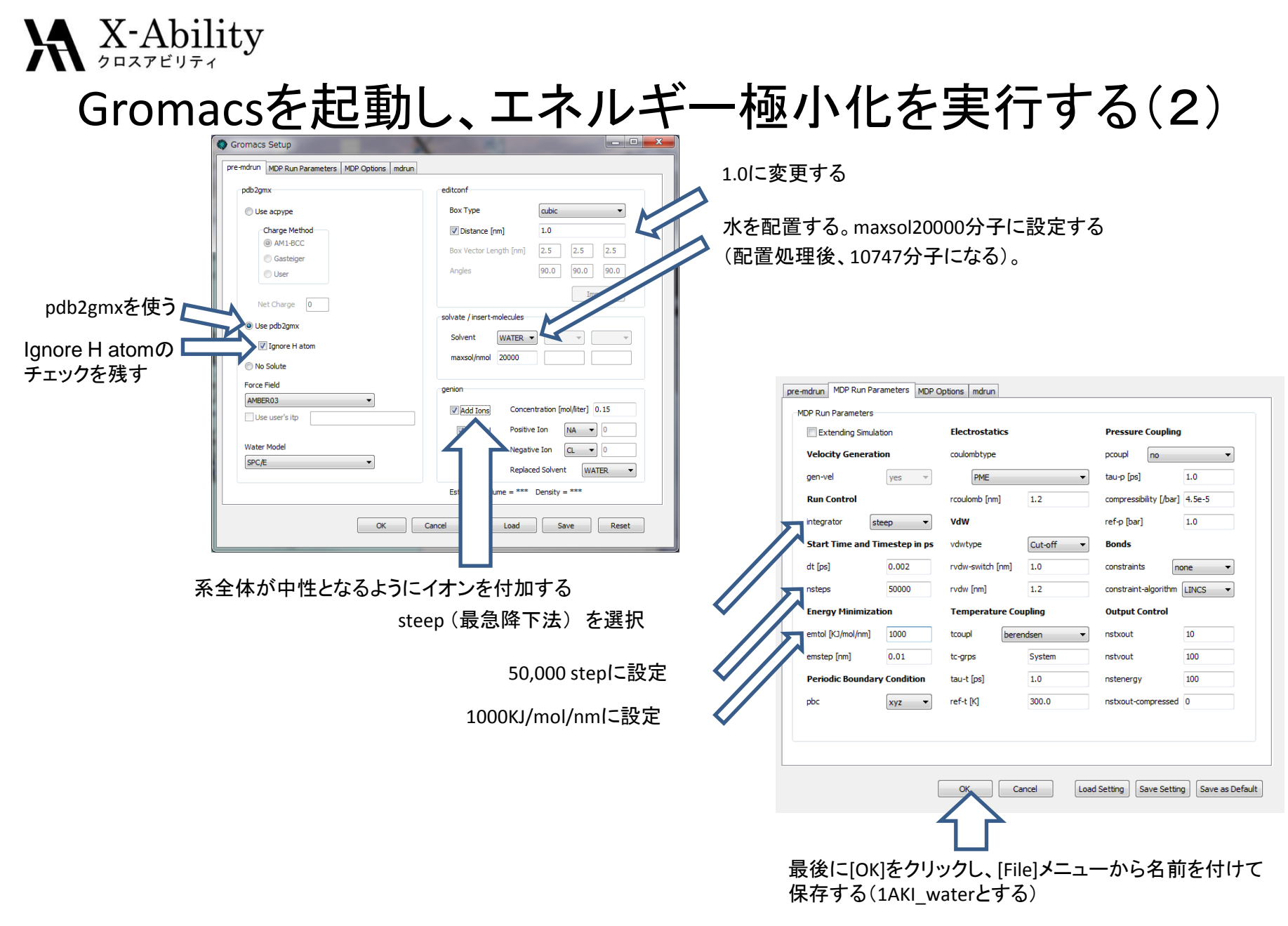

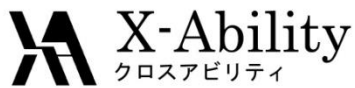

## Gromacsを起動し、エネルギー極小化を実行する(3)

### [計算2] → [Gromacs] → [Gromacs実行]を選択する

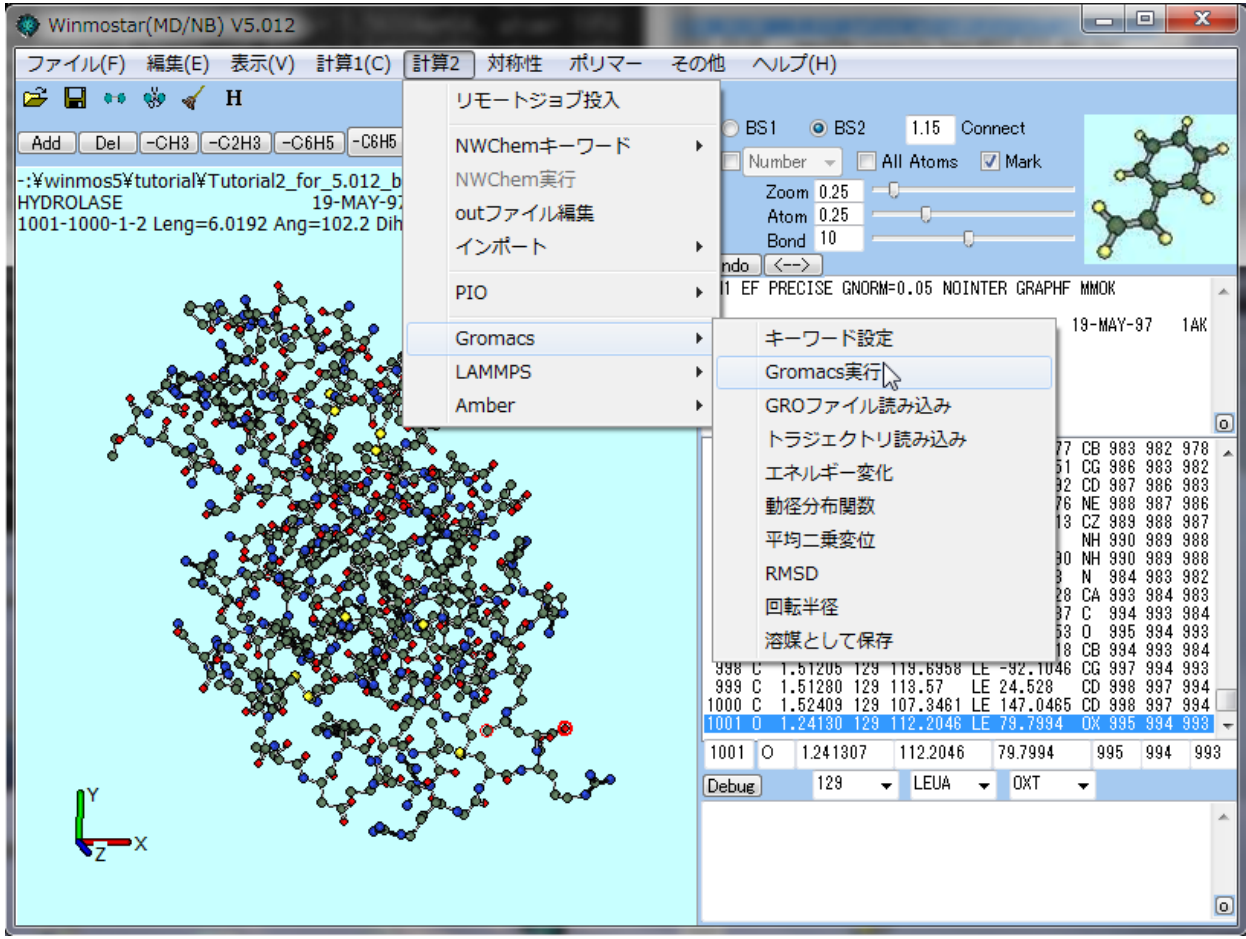

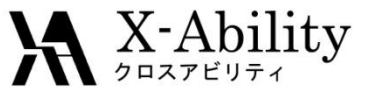

## エネルギー極小化の結果を確認する(1)

#### [計算2] → [Gromacs] → [エネルギー変化]を選択する

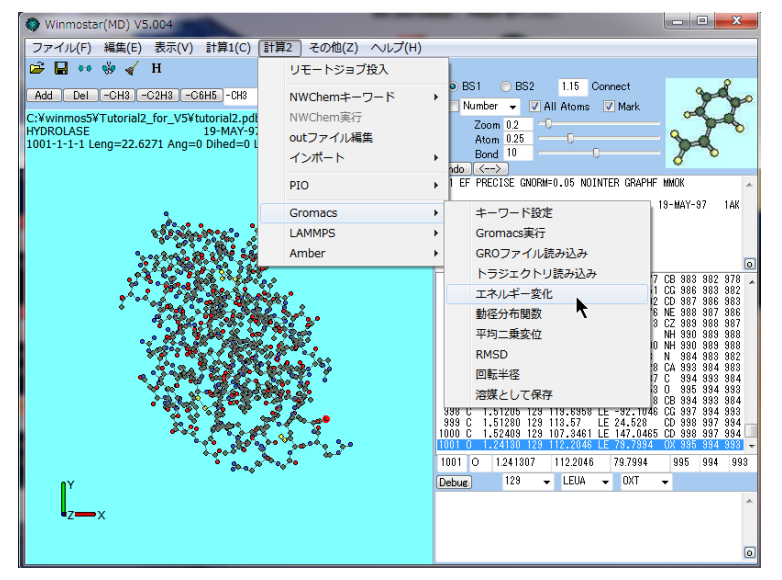

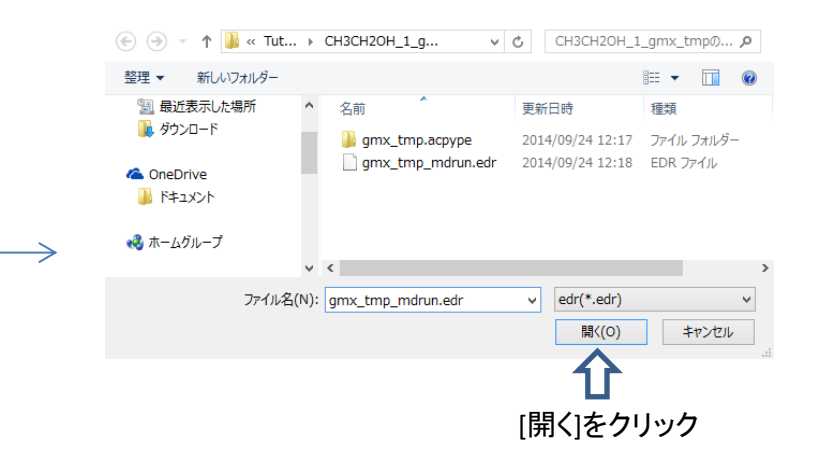

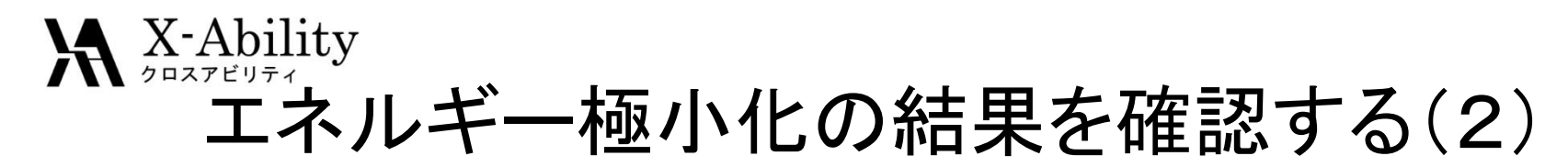

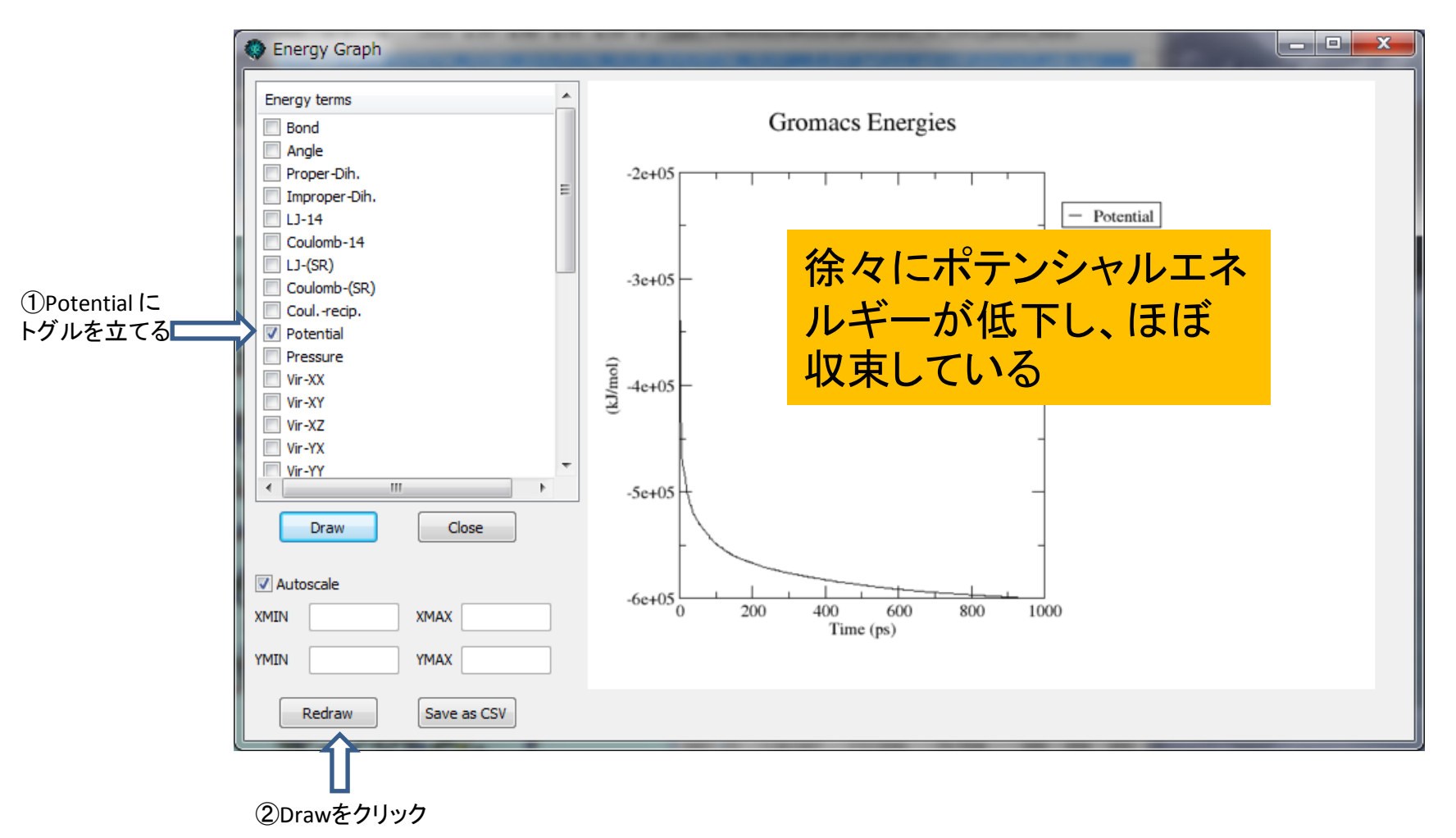

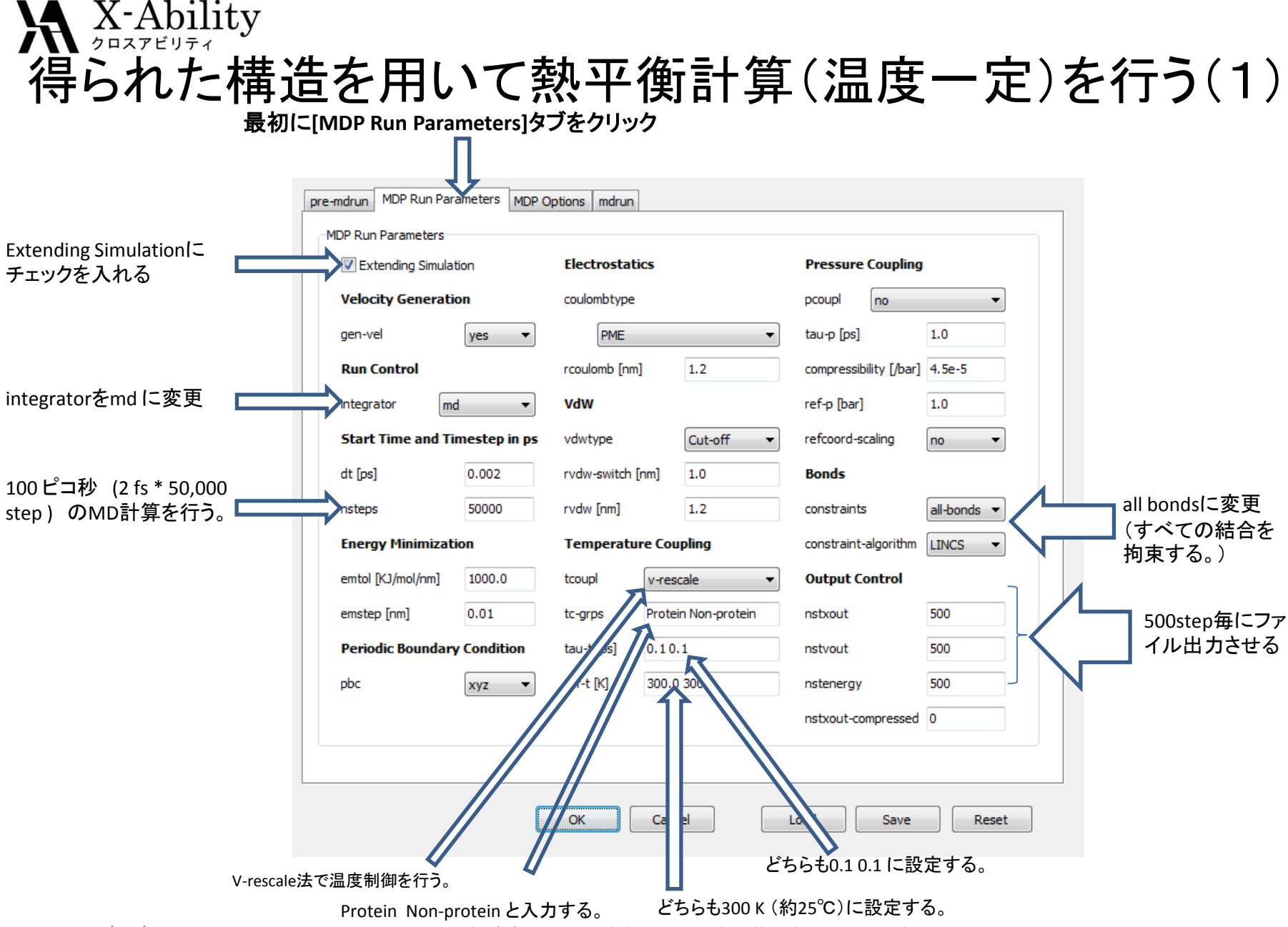

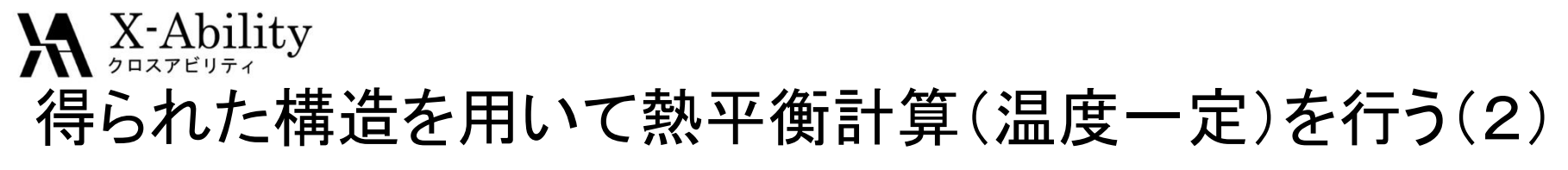

[MDP Options]タブをクリック

| _   |                      |                             |                                                |                |                                                     |   |
|-----|----------------------|-----------------------------|------------------------------------------------|----------------|-----------------------------------------------------|---|
| pre | e-mdrun   MDP Run Pa | arameters MDP Options mdrun |                                                |                |                                                     |   |
| l r | MDP Options          |                             |                                                | タンノ            | パクの骨格原子を固定する。                                       |   |
|     | Neighbor Search      | hing                        | Options for Bonds                              |                | [mdrun]タブをクリック                                      |   |
|     | nstlist              | 10                          | lincs-order 4                                  |                | П                                                   |   |
|     | ns-type              | grid 🔻                      | lincs-iter 1                                   |                | reamfrain MDP Pain Parameters MDD Ontions md/U      |   |
|     | cutoff-scheme        | Verlet 🔹                    | continuation no 👻                              |                |                                                     | ٦ |
|     | FFT Grid Size        |                             | shake-tol 0.0001                               | ,              | mdrun                                               |   |
|     | fourier-nx           | 32                          | Others                                         |                | MPI Nodes ( for UNIX Server)                        |   |
|     | fourier-ov           | 32                          | defineDELEXTRI E                               |                | Threads 4 くして 使用するPCのコア数                            |   |
|     | fourier or           | 22                          |                                                |                |                                                     |   |
|     |                      | 32                          | yes V                                          |                |                                                     |   |
|     | EWALD/PME/PP         | PM Parameters               | other settings                                 |                | maxwarn 0                                           |   |
|     | ewald-rtol           | 1e-5                        |                                                |                | ☑ Backup Working Directory                          |   |
|     | pme-order            | 4                           |                                                |                | Concatenate .edr and .trr file                      |   |
|     | Long Range Dis       | persion Correction          |                                                |                |                                                     |   |
|     | DispCorr             | EnerPres 🔻                  |                                                |                | Restore Working Directory                           |   |
|     |                      |                             |                                                |                |                                                     |   |
|     |                      |                             |                                                |                |                                                     |   |
|     |                      |                             |                                                |                |                                                     |   |
|     |                      | ОК Са                       | ncel Load Setting Save Setting Save as Default |                |                                                     | - |
|     |                      |                             |                                                |                | OK Cancel Load Setting Save Setting Save as Default |   |
|     | エス                   | ネルキーと圧力の                    |                                                |                |                                                     |   |
|     | 反                    | 距離補止を行う                     |                                                |                |                                                     |   |
|     |                      |                             |                                                |                |                                                     |   |
|     | $\longrightarrow$    | Gromacsを起                   | 動──→ 計算終了 厄                                    | セッサ:           | Intel(R) Core(TM) i5-2520M CPU @ 2.50GHz 2.50 GHz   |   |
|     |                      |                             |                                                | メモリ (RAM):     | 8.00 GB (7.89 GB 使用可能)                              |   |
|     | 2045/05              | 14.0                        | ⇒ 1h32:26 <u>≥</u> ⊼                           | テムの種類:         | 64 ビット オペレーティング システム                                |   |
|     | 2015/07              | /16                         | Copyright (C) 2015 X-Ability                   | y co.,Ltd. All | rights reserved. 14                                 |   |

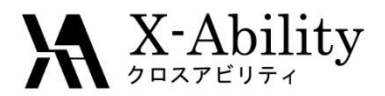

## 系の温度、エネルギー変化を確認する

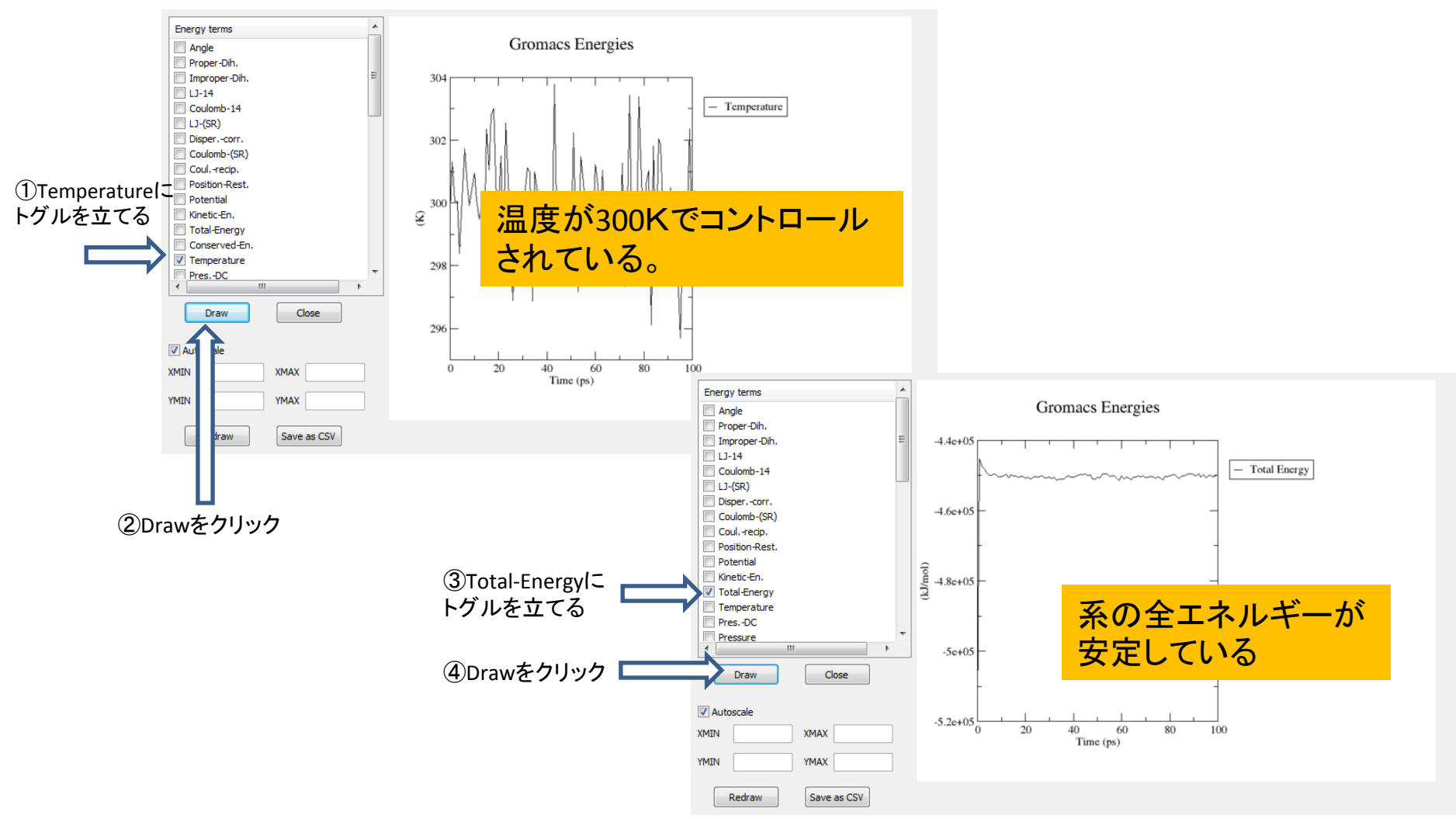

### X-Ability <sup>クロスアビリティ</sup> 得られた構造を用いて熱平衡計算(温度・圧カー定)を行う(1) <sub>最初に[MDP Run Parameters]タブをクリック</sub>

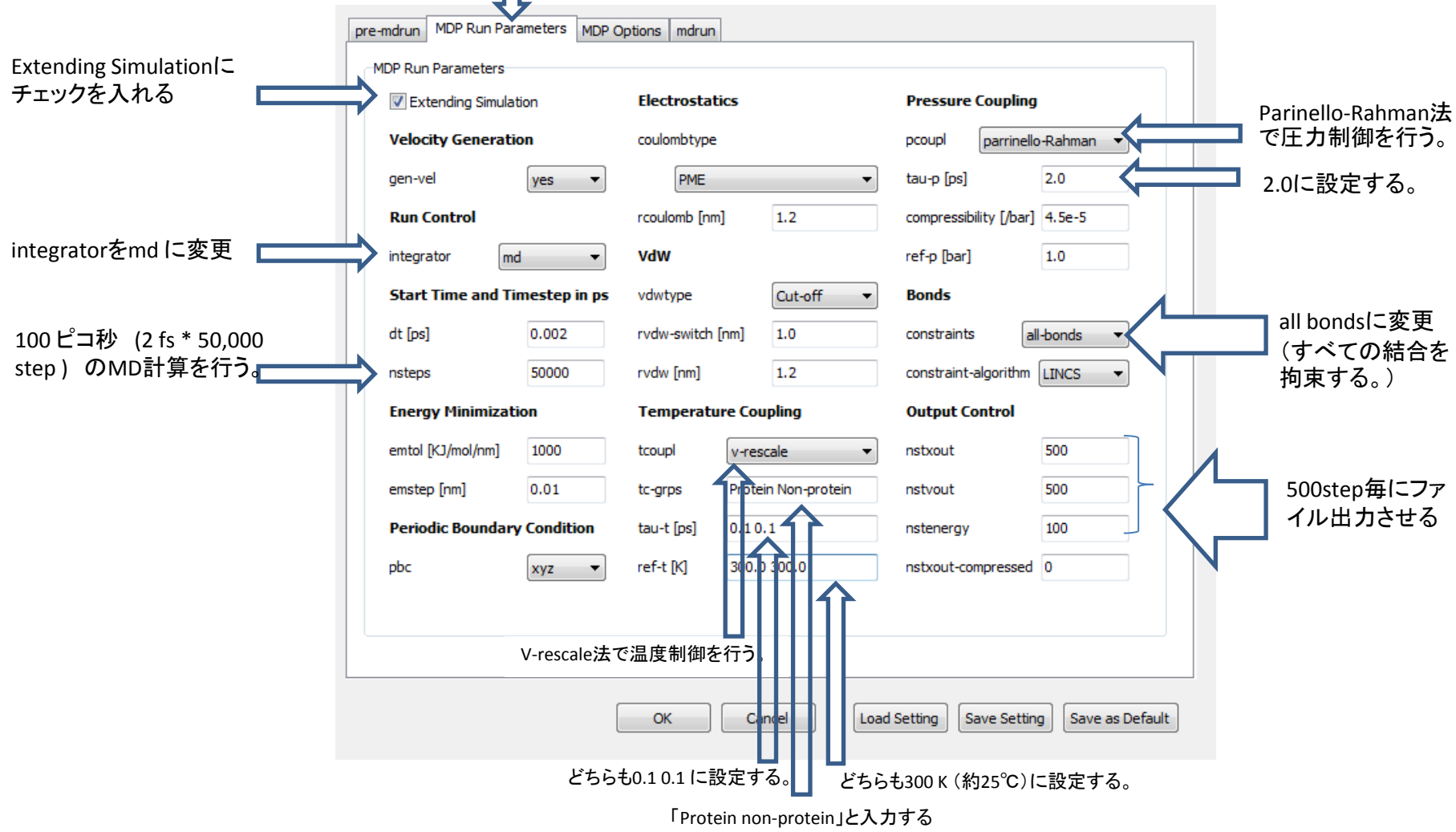

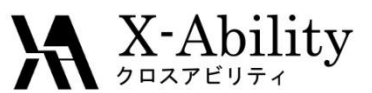

### 得られた構造を用いて熱平衡計算(温度・圧カー定)を行う(2)

[MDP Options]タブをクリック

| pre       | -mdrun   MDP Run Pa | manual material MDP Options mdrun |                                                | タン                | パクの骨格原子を固定する。                                  |                           |
|-----------|---------------------|-----------------------------------|------------------------------------------------|-------------------|------------------------------------------------|---------------------------|
|           | Neighbor Search     | ina                               | Options for Bonds                              | $\mathbf{h}$      | [mdrun]タブをク                                    | 711ミンク                    |
|           |                     | 10                                |                                                |                   |                                                |                           |
|           | nsuist              |                                   | incs-order 4                                   |                   | ĮĻ                                             |                           |
|           | ns-type             | grid 🔻                            | lincs-iter 1                                   |                   | pre-mdrun MDP Run Parameters MDP Options mdrun |                           |
|           | cutoff-scheme       | Verlet 🔹                          | continuation no 🗸                              |                   |                                                |                           |
|           | FFT Grid Size       |                                   | shake-tol 0.0001                               |                   | mdrun                                          |                           |
|           | fourier-nx          | 32                                | Others                                         |                   | MPI Nodes ( for UNIX Server) 1                 |                           |
|           | fourier-ny          | 32                                | define DFLEXIBLE DPOSRES                       |                   | Threads 4                                      | 史用するPCのコア数<br>- FFIのであます。 |
|           | fourier-nz          | 32                                | optimize-fft ves                               |                   | verbose output                                 | こ心して変更する。                 |
|           | EWALD/PME/PPF       | PM Parameters                     | other settings                                 |                   |                                                |                           |
|           | ewald-rtol          | 16-5                              |                                                |                   | maxwarn 10                                     |                           |
|           | ewaid + tor         |                                   |                                                |                   | Backup Working Directory                       |                           |
|           | pme-order           | 4                                 |                                                |                   | Concatenate .edr and .trr file                 |                           |
|           | Long Range Disp     | ersion Correction                 |                                                |                   | Destars Marline Directory                      |                           |
|           | DispCorr            | EnerPres 🔻                        |                                                |                   | Restore working Directory                      |                           |
|           |                     |                                   |                                                |                   |                                                |                           |
|           |                     |                                   |                                                |                   |                                                |                           |
|           |                     |                                   |                                                |                   |                                                |                           |
|           |                     | ОК Са                             | ncel Load Setting Save Setting Save as Default |                   |                                                |                           |
|           |                     |                                   |                                                |                   | OK Cancel                                      | Load Save Reset           |
| エネルギーと圧力の |                     |                                   |                                                |                   | $\widehat{1}$                                  |                           |
| 長距離補止を行う  |                     |                                   |                                                |                   |                                                |                           |
|           |                     |                                   |                                                |                   |                                                |                           |
|           |                     |                                   | _                                              | $\longrightarrow$ | Gromacsを起動 ――                                  | 計算終了                      |
|           |                     |                                   |                                                |                   |                                                | ⇒ 1h27:14                 |
| 2         | 2015/07/16          | )                                 | Copyright (C) 2015 X-Ability Co.,L             | td. All           | rights reserved.                               | 17                        |

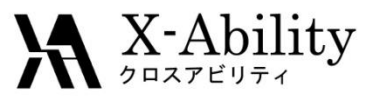

## 系の温度、エネルギー、密度変化などを確認する

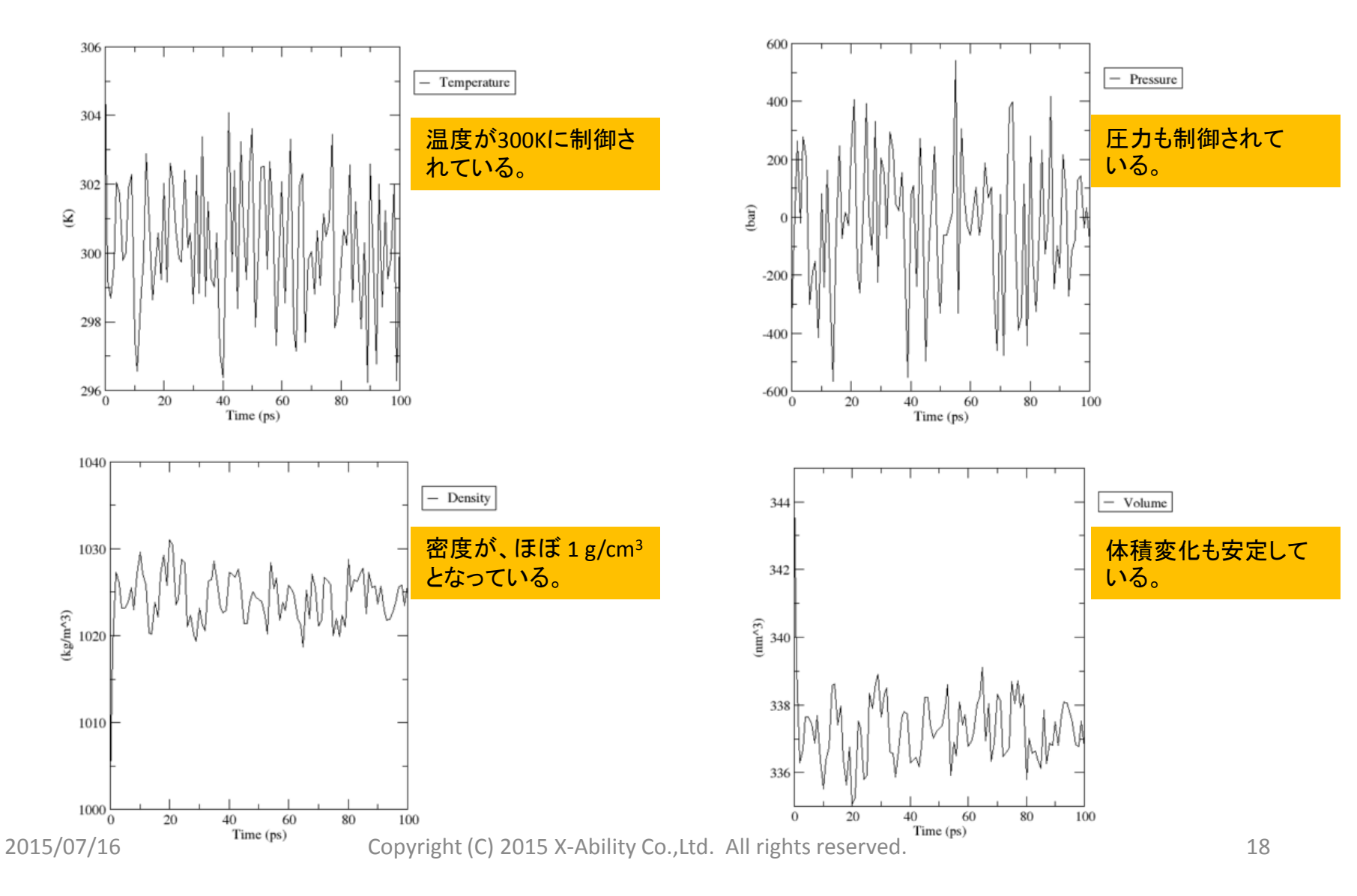

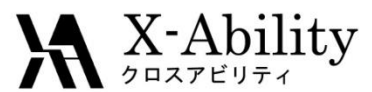

### 得られた構造を初期構造として本計算(1ナノ秒)を実行する(1)

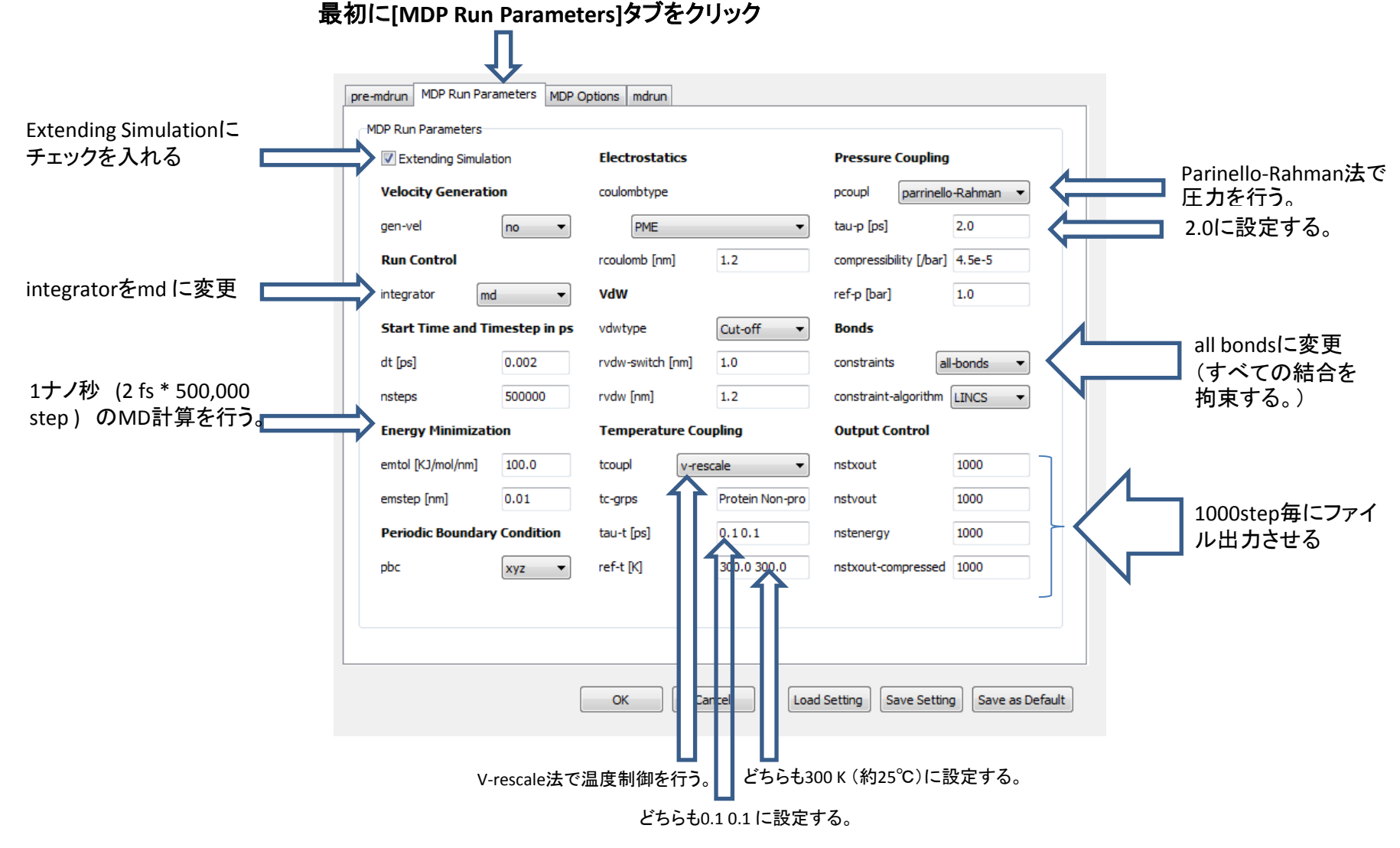

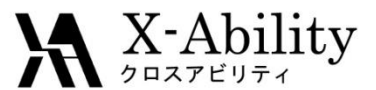

### 得られた構造を初期構造として本計算(1ナノ秒)を実行する(2)

[MDP Options]タブをクリック

| pre-mdrun MDP Run I | Parameters MDP Options mdrun |                                                 | チェックを外す。                                       |                                           |
|---------------------|------------------------------|-------------------------------------------------|------------------------------------------------|-------------------------------------------|
| MDP Options         |                              |                                                 |                                                | とカロック                                     |
| Neighbor Searc      | ching                        | Options for Bonds                               |                                                | ピンリンン                                     |
| nstlist             | 10                           | lincs-order 4                                   |                                                |                                           |
| ns-type             | grid 🔻                       | lincs-iter 1                                    | pre-mdrun MDP Run Parameters MDP Options mdrun |                                           |
| FFT Grid Size       |                              | continuation no 👻                               | mdrun                                          |                                           |
| fourier-nx          | 32                           | shake-tol 0.0001                                | MPI Nodes ( for UNIX Server) 1                 |                                           |
| fourier-ny          | 32                           | Others                                          | Threads 4                                      | 使用するPCのコア数                                |
| fourier-nz          | 32                           | define -DFLEXIBLE -DPOSRES                      | verbose output                                 | に応じて変更する。                                 |
| EWALD/PME/P         | PPM Parameters               | optimize-fft yes 🔻                              |                                                |                                           |
| ewald-rtol          | 1e-5                         | other settings                                  | maxwarn 2                                      | 2に変更(Prrinello-                           |
| pme-order           | 4                            |                                                 | Backup Working Directory                       | Rahman)を用いると                              |
| Long Range Dis      | spersion Correction          |                                                 | Concatenate .edr and .trr file                 | warningが出力される                             |
| DispCorr            | EnerPres                     |                                                 | Restore Working Directory                      | 7=0)                                      |
|                     | マンドーと圧力の                     | ancel Load Setting Save Setting Save as Default | OK Cancel                                      | Load Setting Save Setting Save as Default |
| 長路                  | 臣離補正を行う                      |                                                 | 11                                             |                                           |
|                     |                              |                                                 | [OK]をクリック                                      |                                           |
|                     |                              | -                                               | ——> Gromacsを起動 ——                              | →計算終了                                     |
|                     |                              |                                                 |                                                | ⇒ 2h48·29                                 |
| 2015/07/            | 16                           | Copyright (C) 2015 X-Ability Co.,               | Ltd. All rights reserved.                      | 20                                        |

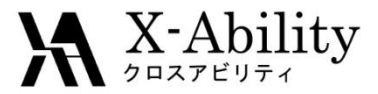

### 系のエネルギー、体積変化などを確認する

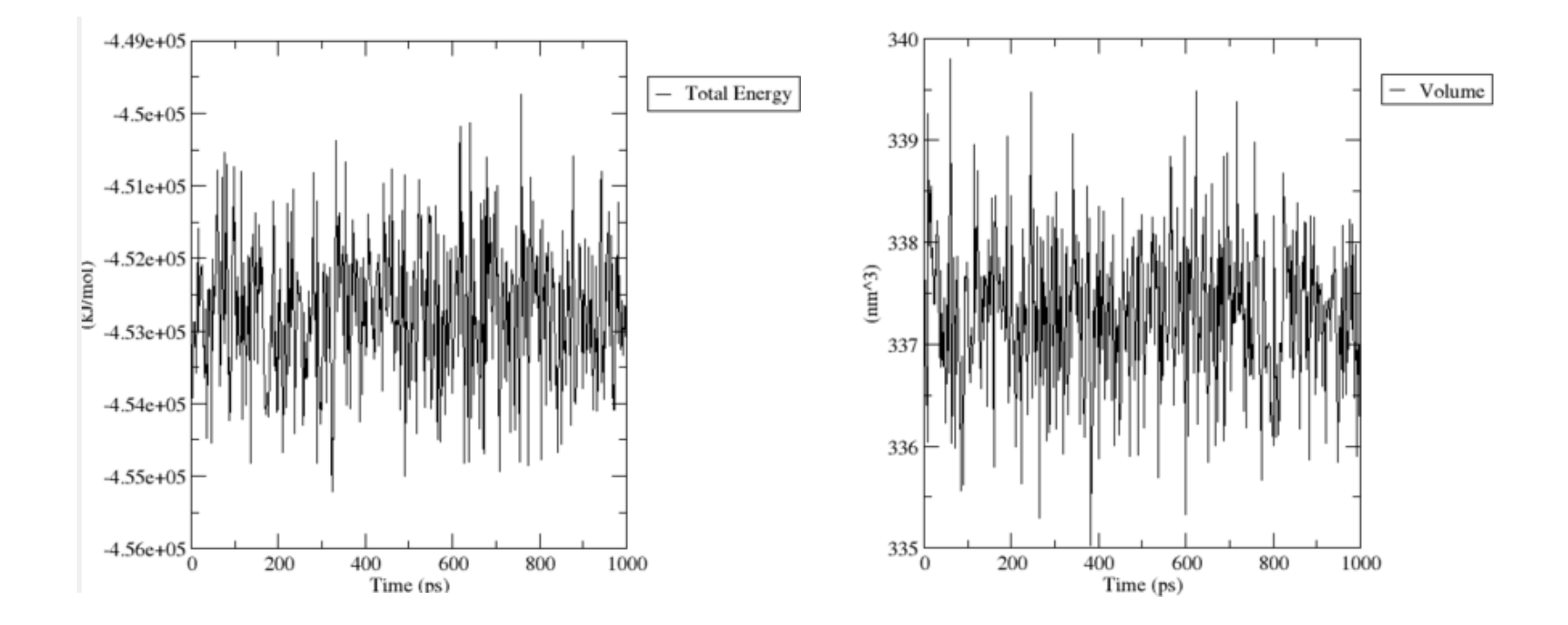

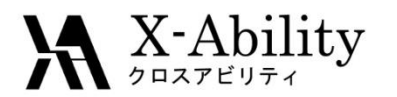

## トラジェクトリーを確認する(1)

#### 計算2→Gromacs→ GMOファイル読み込み を起動

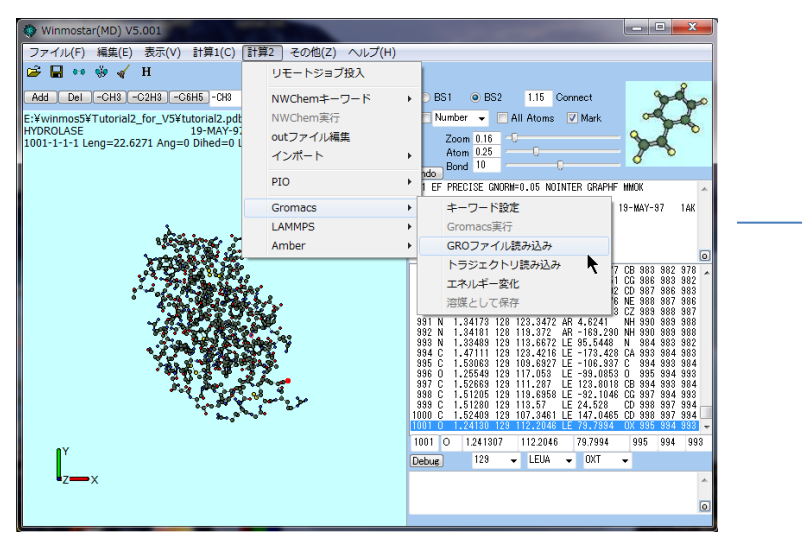

MDの最終ステップ(500,000ステップ =1000 ps)の3D構造が表示される

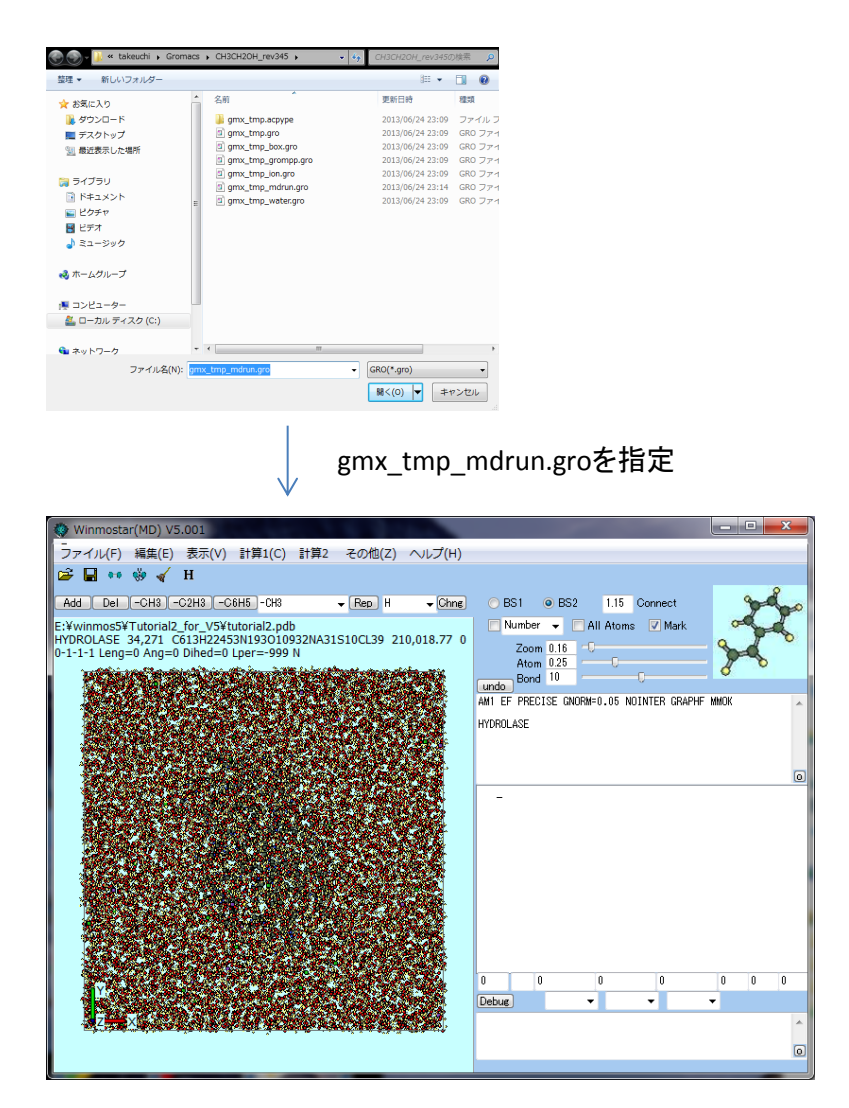

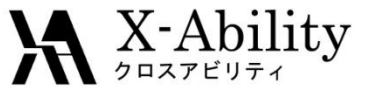

## トラジェクトリーを確認する(2)

#### 計算2→Gromacs→トラジェクトリ読み込みを起動

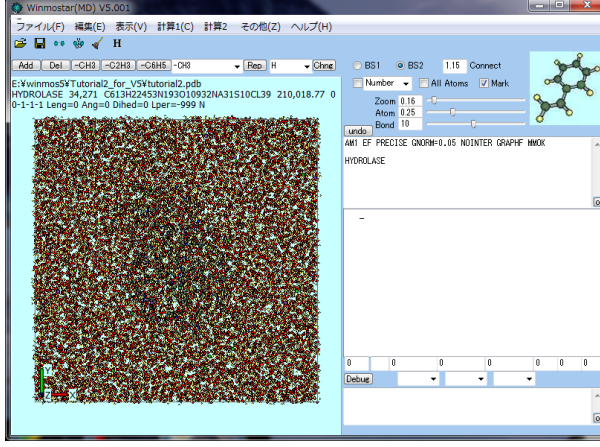

#### gmx\_tmp\_mdrun.groを指定

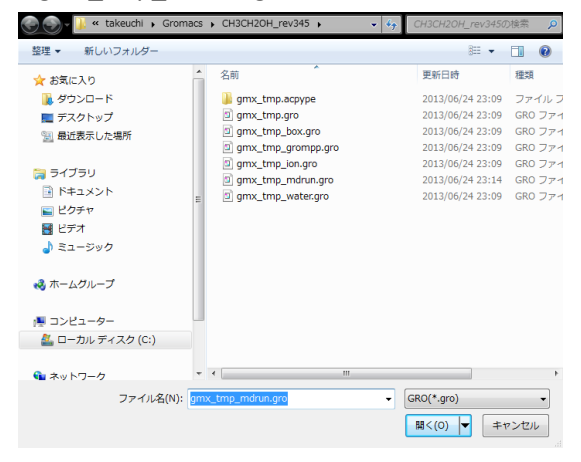

#### gmx\_tmp\_mdrun\_trrを指定

| 2                                                                                    | 開く                                    |                                      | ×                       |
|--------------------------------------------------------------------------------------|---------------------------------------|--------------------------------------|-------------------------|
| 🔄 🌛 🔻 🕇 퉬 « gro                                                                      | ma > CH3CH2OH_1_gmx_tmp               | ✓ CH3CH2OH_1_                        | .gmx_tmp@ 🔎             |
| 整理 ▼ 新しいフォルダー                                                                        |                                       | 1                                    | II • 🔟 🛞                |
| ☆ お気に入り ^                                                                            | 名前                                    | 更新日時                                 | 種類                      |
| ♥ Dropbox<br>↓ ダウンロード   ■ デスクトップ   ③ 最近表示した場所                                        | gmx_tmp.acpype gmx_tmp_mdrun_trr.dump | 2014/06/27 15:46<br>2014/06/27 15:53 | ファイル フォルダー<br>DUMP ファイル |
| <ul> <li>ライブラリ</li> <li>ドキュメント</li> <li>ビクチャ</li> <li>ビデオ</li> <li>ミニージック</li> </ul> |                                       |                                      | ß                       |
| 🜏 ホームグループ                                                                            |                                       |                                      |                         |
| ● コンピューター                                                                            |                                       |                                      |                         |
|                                                                                      | <                                     |                                      | >                       |
| ファイル                                                                                 | 名(N): gmx_tmp_mdrun_tr::dump          | ✓ dump(*.dump<br>開<(O)               | )                       |

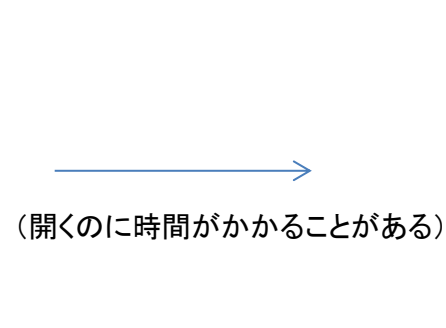

| tep= | 0   | time=0.0000000e+00 |   |             |
|------|-----|--------------------|---|-------------|
| tep= | 10  | time=2.0000000e-02 | - | -           |
| tep= | 20  | time=3.9999999e-02 |   |             |
| tep= | 30  | time=5.9999999e-02 |   |             |
| tep= | 40  | time=7.9999998e-02 |   |             |
| tep= | 50  | time=1.0000000e-01 |   |             |
| tep= | 60  | time=1.2000000e-01 |   |             |
| tep= | 70  | time=1.4000000e-01 |   |             |
| tep= | 80  | time=1.6000000e-01 |   |             |
| tep= | 90  | time=1.8000001e-01 |   | <b>*</b>    |
| tep= | 100 | time=2.0000000e-01 |   | Loot        |
| tep= | 110 | time=2.2000000e-01 |   | Last        |
| tep= | 120 | time=2.3999999e-01 |   | Slaw East   |
| tep= | 130 | time=2.5999999e-01 |   | olow rast   |
| tep= | 140 | time=2.8000000e-01 |   | temp        |
| tep= | 150 | time=3.0000001e-01 |   |             |
| tep= | 160 | time=3.1999999e-01 |   | 📃 3D anime  |
| tep= | 170 | time=3.4000000e-01 |   | Dipeg Digif |
| tep= | 180 | time=3.6000001e-01 |   |             |
| tep= | 190 | time=3.8000000e-01 |   | autorew     |
| tep= | 200 | time=4.0000001e-01 |   | 3D          |
| tep= | 210 | time=4.1999999e-01 |   |             |
| tep= | 220 | time=4.4000000e-01 |   | Excel       |
| tep= | 230 | time=4.6000001e-01 |   |             |
| tep= | 240 | time=4.7999999e-01 | * |             |
|      |     |                    |   | Quit        |
|      |     |                    |   |             |
|      |     |                    |   |             |
|      |     |                    |   |             |

再生ボタンを クリック

2015/07/16

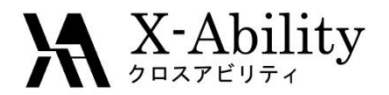

## トラジェクトリーを確認する(3)

### アニメーションが始まる。

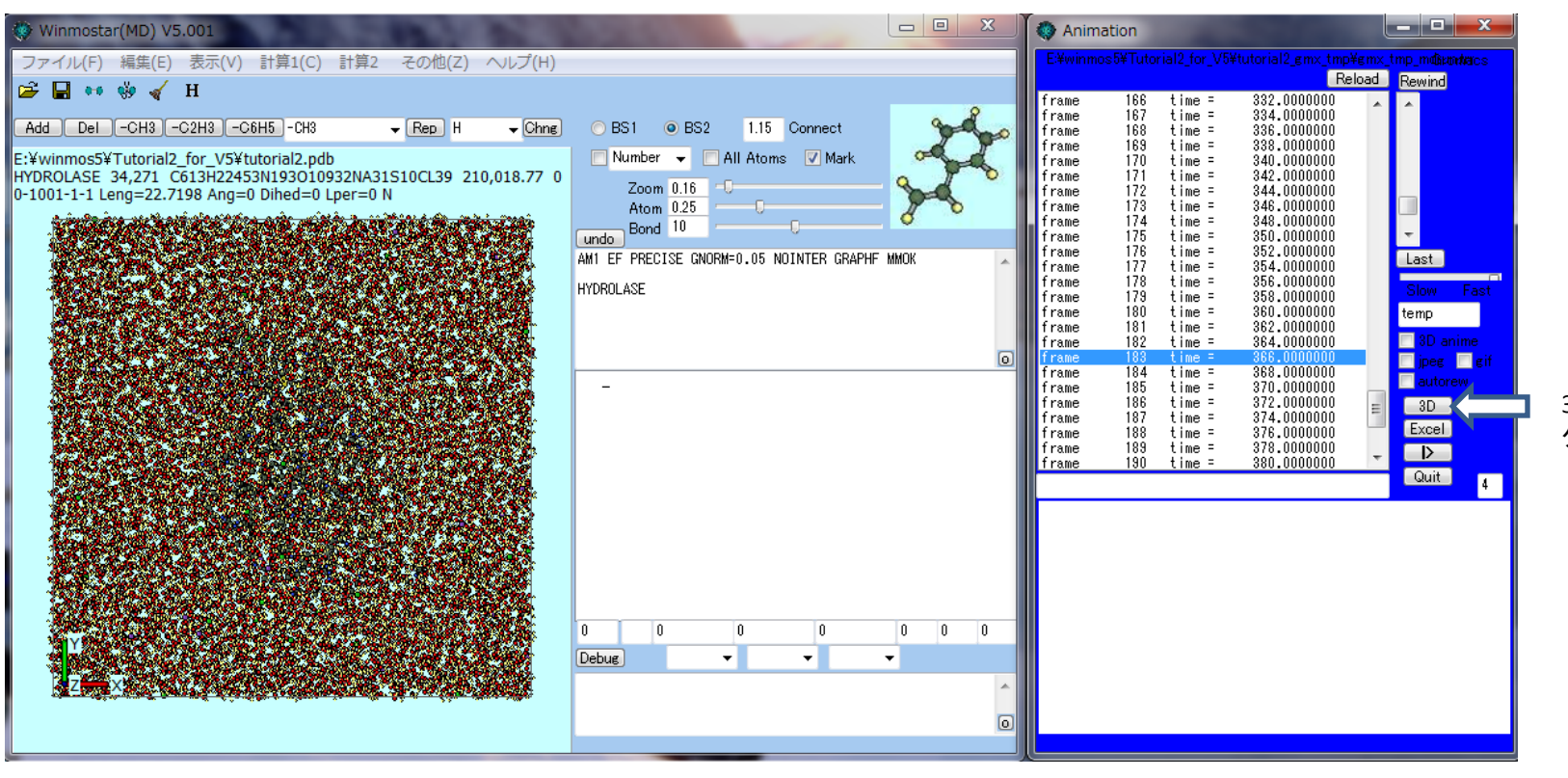

3Dボタンを クリック

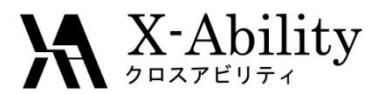

## RMSDを計算する(1)

## タンパクのバックボーンの初期構造とMD計算途中の構造の差異をRMSDで比較し、タンパクの構造が崩れることなくMD計算が正常に進行したかを確認する。

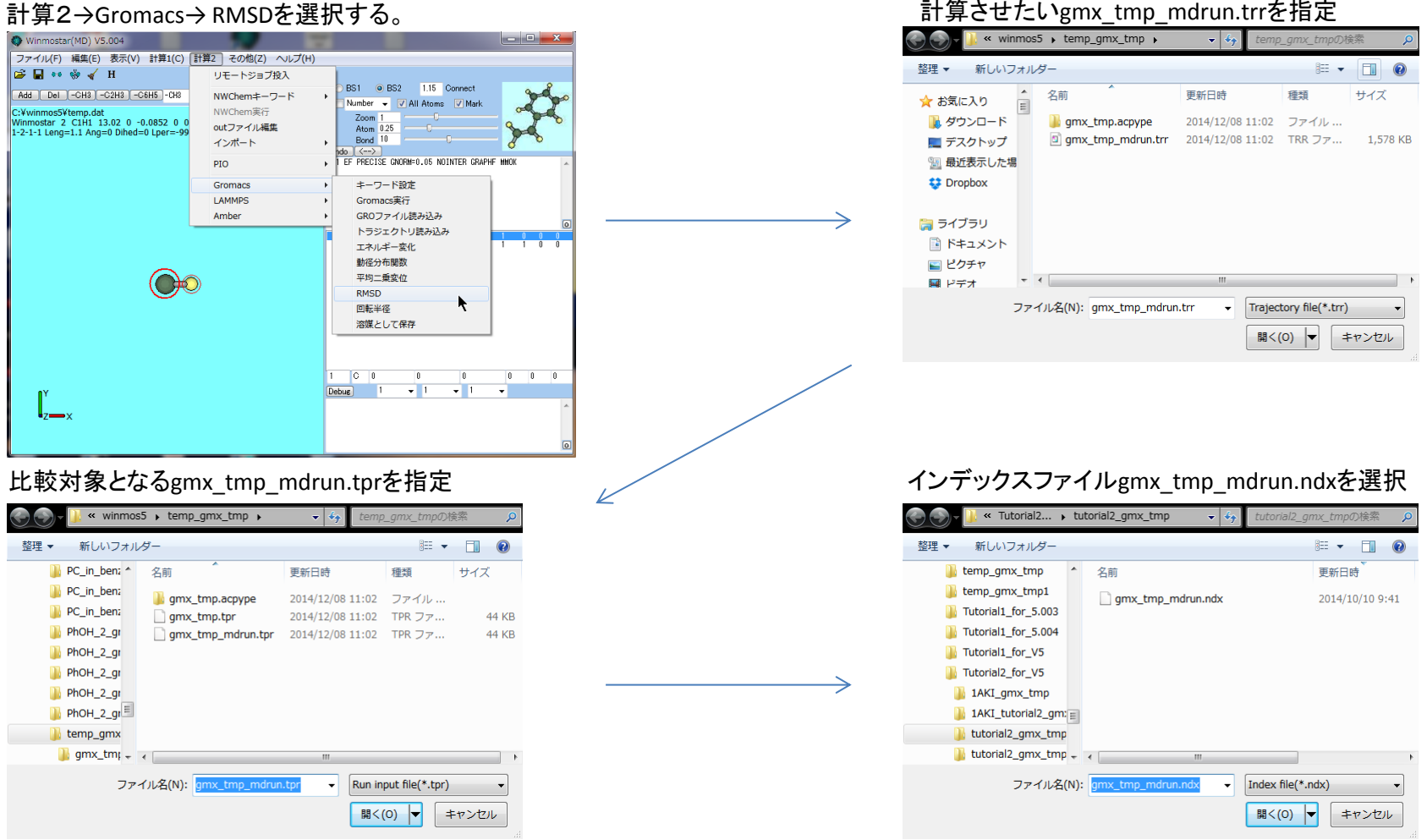

2015/07/16

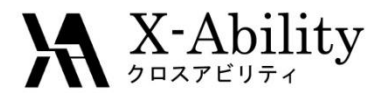

RMSDを計算する(2)

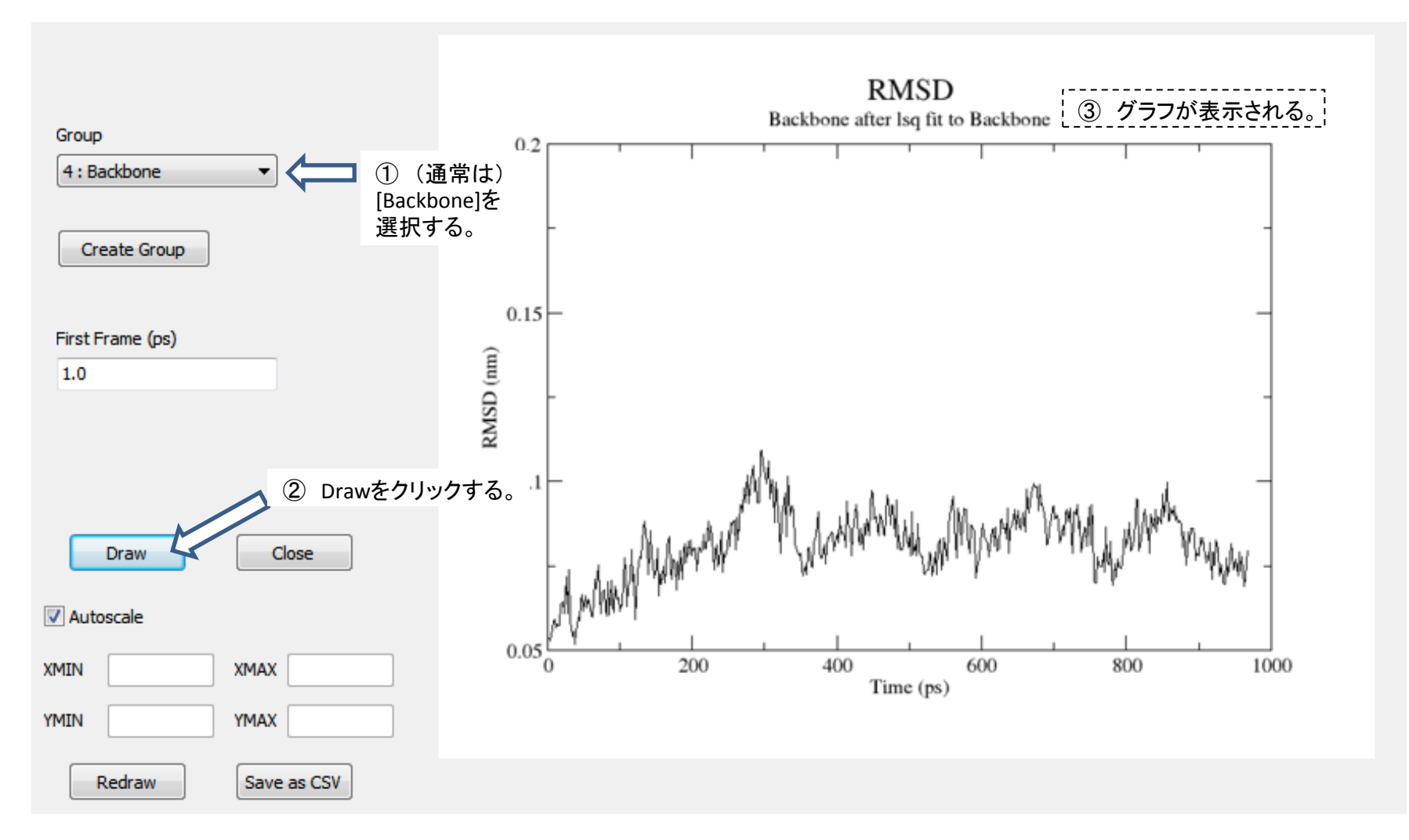

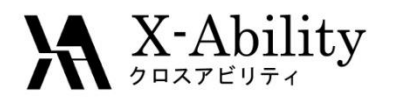

# 回転半径(Rg)を計算する(1)

タンパクのバックボーンの回転半径(Rg)の時間変化を確認し、タンパクの構造が崩れることなく MD計算が正常に進行したかを確認する。

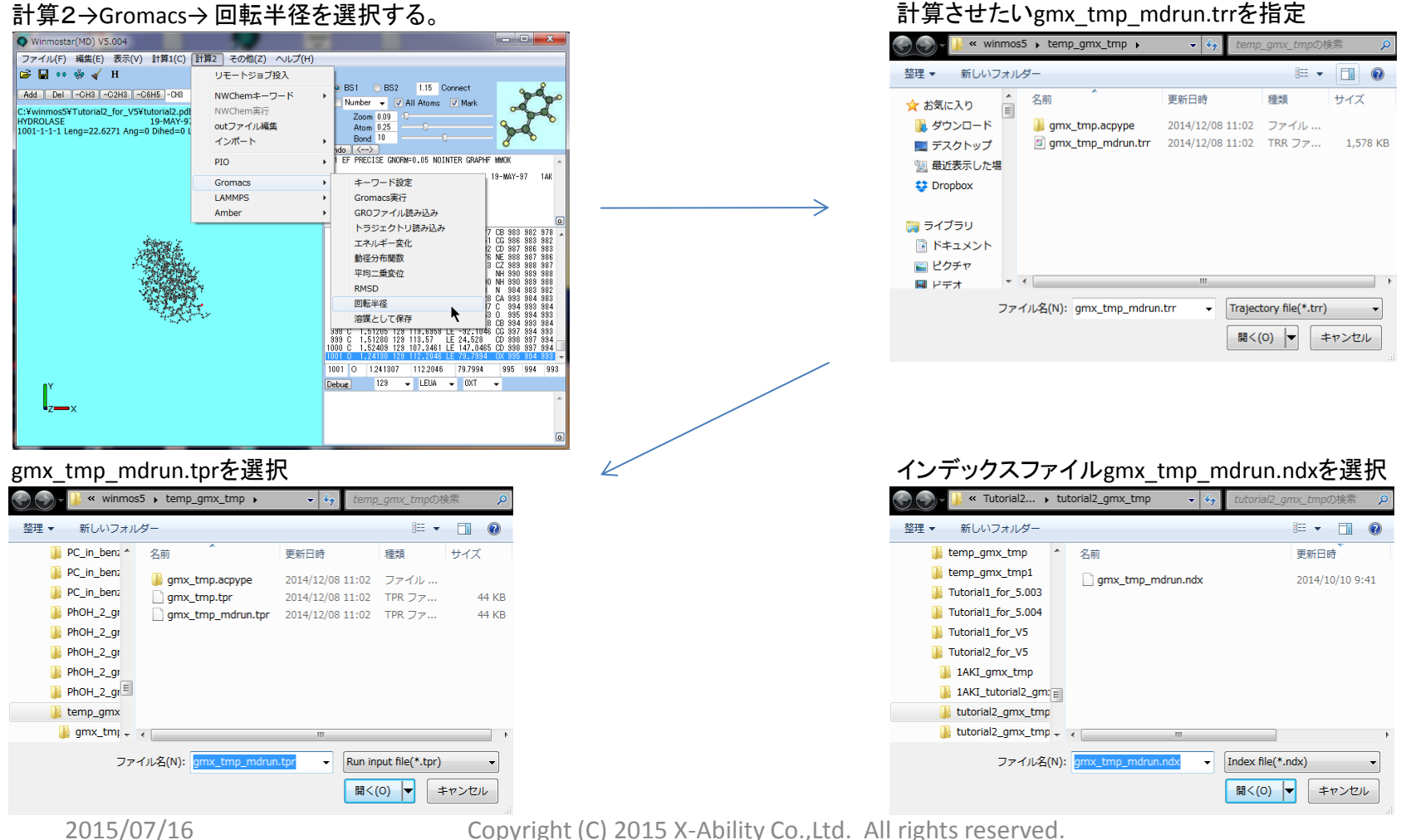

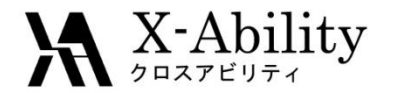

回転半径(R<sub>g</sub>)を計算する(2)

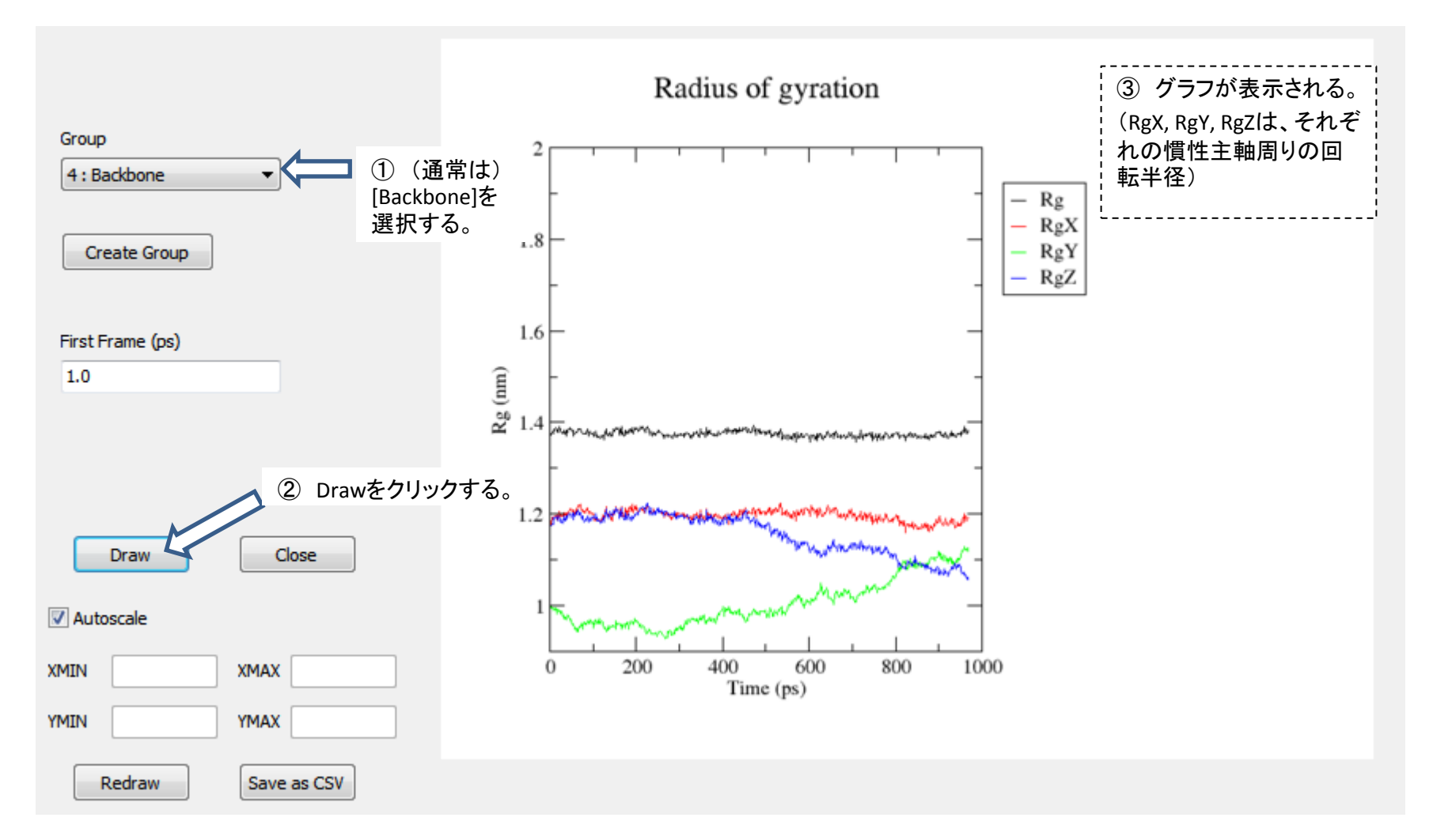

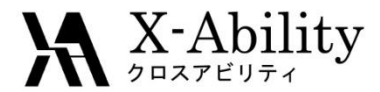

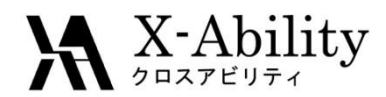